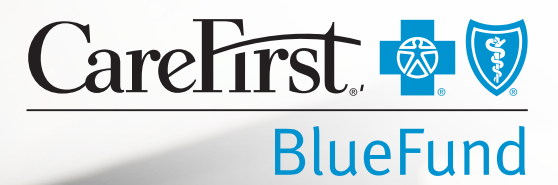

# Health Savings Account (HSA) Employer Reporting Package

## Contents

| HSA Employer Reports         | 3 |
|------------------------------|---|
| Health Savings Account (HSA) | 3 |
| CareFirst Group Portal       | 4 |
| Participant Activity         | 5 |
| Participant Activity Details | 6 |
| Contributions                | 7 |
| Contributions Report Details | 8 |
| HSA Account Number           | 9 |
| Monthly Processing Tools1    | 0 |
| HSA Member Reports 1         | 1 |
| CareFirst <i>MyAccount</i> 1 | 1 |
| Verification Form 1          | 1 |
| Member Account Statement 1   | 2 |
| Tax Forms                    | 3 |
| Frequently Asked Questions   | 4 |

## Health Savings Account (HSA)

An HSA is a tax-advantaged custodial account owned by an individual to pay for eligible medical expenses with the long-term benefit for tax-free savings for future medical expenses, even during retirement. Employers and/or employees can contribute to an HSA. Employer contributions are tax deductible for the employer and tax free for the employee. Employers and employees benefit from lower premium costs for the required HSA qualified health plans. In addition, employers reduce payroll and FICA taxes, and employees are enabled to pay for qualified health expenses with tax-free money.

### **Business Process Flow and Related Reports**

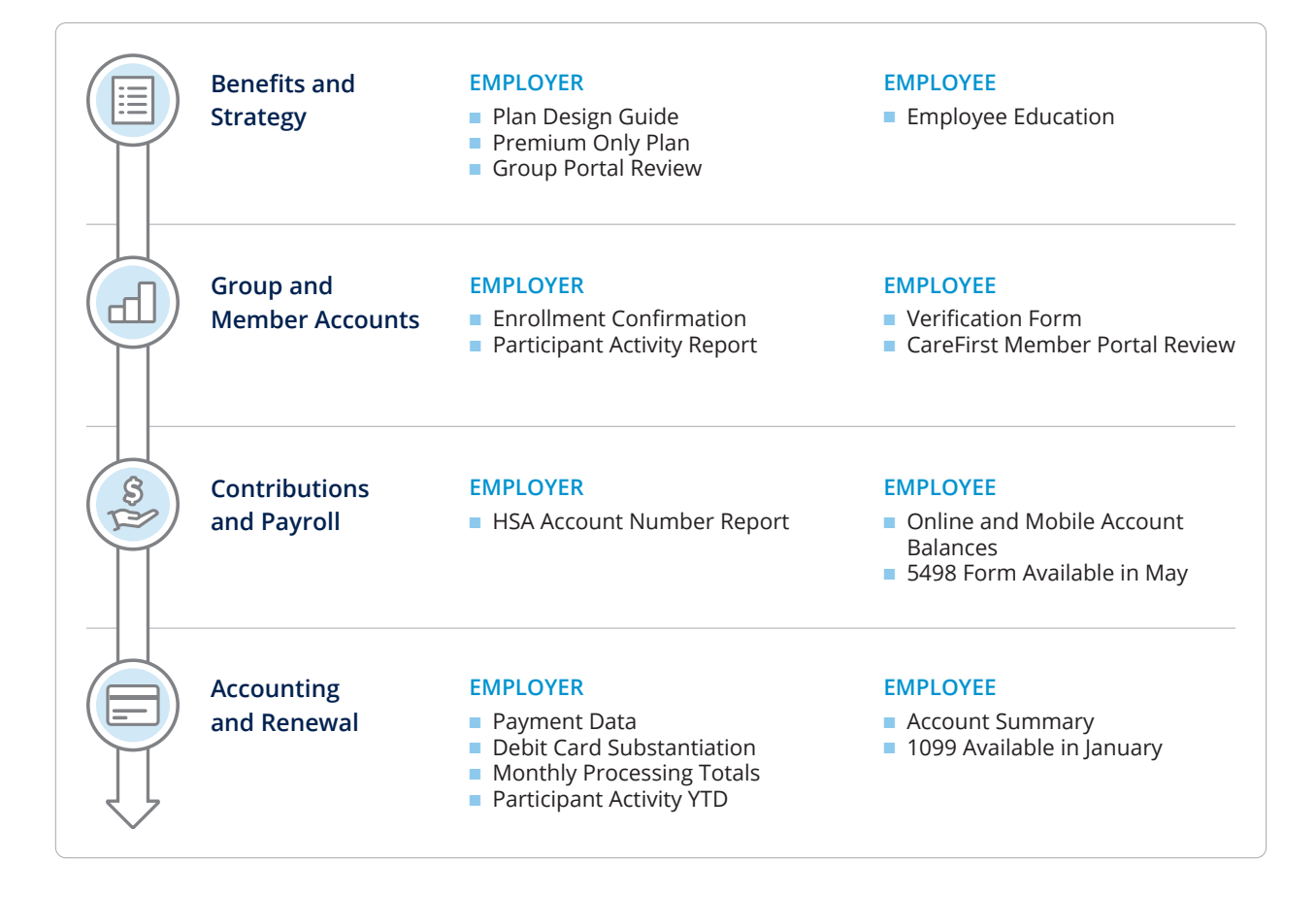

#### **CareFirst Group Portal**

Our Group Portal is your one-stop shop for managing your company's spending accounts. It gives you instant access to your account information and the ability to complete transactions online, which means less paperwork and a better use of your time and resources. Once registered, you can begin to experience the convenience and control it provides.

Further makes several reports available to you in the Group Portal.

These reports are:

- Available on demand
- Viewable for specific time periods
- Sortable and filterable for specific information
- Able to be exported to Excel spreadsheets (and some to PDFs)

You can access the reports as often as you like. A few of the more common reports are shown on the portal dashboard in the righthand column under Reports, and you can see the full list of reports by clicking Reports & Invoices in the top header. Note: Groups that use a location hierarchy to organize their employee spending account population will see an additional Location filter on their reports. The Group Portal user can filter the data on the location(s) they have access to view.

The reports and invoices are dependent on which products your group is enrolled in, so you may not see all of the reports listed here if they're not relevant to you. You can also export the data from any report into an Excel file.

- Go to carefirst.com, then click For Employers > login.
- Once logged in, click Coverage > BlueFund Administration.

| CareFirst 🔹 🖲                | Group → Members → Contrib                                                                                                    | outions 🗸 Reports & Invoices My Profile 🗸                                                                                                    |
|------------------------------|----------------------------------------------------------------------------------------------------|----------------------------------------------------------------------------------------------------|
|                              |                                                                                                    |                                                                                                    |
| Administrative Fees Invoices | Search last name, first name<br>RECENTLY ADDED<br>JANES, JASON GRAYSON,<br>DOWD, MARCUS CAMILLE<br>GRAY, IEISHA PEARSON,<br>DADHANIA, STEFAN | <ul> <li>Contributions</li> <li>Participant Activity</li> <li>HSA Account Number</li> <li>Payment Data</li> <li>Debit Card Substantiation</li> </ul> |
|                              | NEHAL PLATT, DAVID<br>SCHULTE, MIKE CROCKETT,<br>PEPPER, GEORGE<br>See All<br>(2) Add New Members                                            | TRA Monthly Payroll Deduction     Monthly Processing Totals     See All                                                                              |

All data shown in report samples are hypothetical examples for purposes of illustration only.

## **Participant Activity**

| 🛐 Invoices                   | 8 Members                                                                                                    | 🕑 Reports                                                                                                    | 5 |
|------------------------------|----------------------------------------------------------------------------------------------------|----------------------------------------------------------------------------------------------------|---|
| Administrative Fees Invoices | Search last name, first name         RECENTLY ADDED         JANES, JASON       GRAYSON,         DOWD, MARCUS       CAMILLE         GRAY, IEISHA       PEARSON,         DADHANIA,       STEFAN         NEHAL       PLATT, DAVID         SCHULTE, MIKE       CROCKETT,         PEPPER, GEORGE       CYNTHIA | <ul> <li>Contributions</li> <li>Participant Activity</li> <li>HSA Account Number</li> <li>Payment Data</li> <li>Debit Card Substantiation</li> <li>TRA Monthly Payroll Deduction</li> <li>Monthly Processing Totals</li> </ul> |   |

This report is primarily used to verify active enrollment at any point in time. It may also be used to track spending/saving Year-To-Date trends. This includes a group summary page and a detailed report which lists all participants with account summary information. The data includes payroll contributions (employer and employee) for current month and plan year contributions. Current month and plan year withdrawals and account balance information in aggregate only for the group is also reported. This is available once initial enrollment has been entered and also on the first week of the month for the previous month on an ongoing basis.

| CareFirst 🏼 🖗 🕅                                               | Groups                                                | Group 🗸                  | Members 🗸          | Contributions ~   | Reports & Invoices | My Profile 🗸      |
|---------------------------------------------------------------|-------------------------------------------------------|--------------------------|--------------------|-------------------|--------------------|-------------------|
| Participant /<br>See participation for<br>associated with ead | Activity Rep<br>r each account typ<br>:h account type | port<br>pe you offer and | d financial totals | 200               |                    | *                 |
| Reports   Participant Ac                                      | ivity Report                                          |                          |                    |                   |                    | Excel             |
| Product<br>HSA Health Savings                                 | Account - 05/01/2 -                                   | Tax Year<br>2021         |                    | •                 |                    | Run Report        |
|                                                               |                                                       |                          |                    |                   | View               | Member Details    |
| Enrolled Participants                                         | Available Rollover                                    | Applied Rollover         | Employer Funding   | Total Withdrawals | Rolled Forward     | Available Balance |
| 12                                                            | \$0.00                                                | \$0.00                   | \$0.00             | \$8,214.26        | \$0.00             | \$12,794.12       |

## **Participant Activity Details**

| С             | areFirst 🐠 🛛 o                                              | iroups                                  | Group 🗸                    | Members 🗸          | Contributions 🗸  | Reports & Invoices | My Profile 🗸   |
|---------------|-------------------------------------------------------------|-----------------------------------------|----------------------------|--------------------|------------------|--------------------|----------------|
| P<br>Se<br>as | articipant A<br>ee participation for<br>ssociated with each | Activity Rep<br>each account type       | pOrt<br>be you offer and f | financial totals   | 20               |                    |                |
| E             | Reports   Participant Activ                                 | v <mark>ity Report</mark>   Participant | t Activity Details         |                    |                  | (                  | Excel          |
|               | Product<br>HSA Health Savings /                             | Account - 05/01/2 👻                     | Tax Year<br>2021           |                    | *                | R                  | un Report      |
|               | Name 个                                                      | SSN Ending St                           | tart Date                  | Available Rollover | Applied Rollover | Employer Funding   | Rolled Forward |
|               | ,                                                           | ххххх                                   |                            | \$0.00             | \$0.00           | \$0.00             | \$0.00         |
|               | ,                                                           | ххххх                                   |                            | \$0.00             | \$0.00           | \$0.00             | \$0.00         |
|               | ,                                                           | XXXXX                                   |                            | \$0.00             | \$0.00           | \$0.00             | \$0.00         |
|               | Bond, Esteban                                               | xxxxx3460 1                             | 12/01/2019                 | \$0.00             | \$0.00           | \$0.00             | \$0.00         |
|               | Carpenter, Hugh                                             | xxxxx2058 1                             | 11/01/2018                 | \$0.00             | \$0.00           | \$0.00             | \$0.00         |
|               | Clevenger, Merlyn                                           | xxxxx1802 0                             | 06/01/2017                 | \$0.00             | \$0.00           | \$0.00             | \$0.00         |
|               | Das, Syble                                                  | xxxxx1809 0                             | 02/01/2016                 | \$0.00             | \$0.00           | \$0.00             | \$0.00         |

### Contributions

| Invoices                     | 8 Members                                                                                                    | 🔮 Reports                                                                                                    | 1 her |
|------------------------------|----------------------------------------------------------------------------------------------------|----------------------------------------------------------------------------------------------------|-------|
| Administrative Fees Invoices | Search last name, first name  RECENTLY ADDED  JANES, JASON GRAYSON, DOWD, MARCUS CAMILLE  GRAY, IEISHA PEARSON, DADHANIA, STEFAN  NEHAL PLATT, DAVID SCHULTE, MIKE CROCKETT, PEPPER, GEORGE  See All | <ul> <li>Contributions</li> <li>Participant Activity</li> <li>HSA Account Number</li> <li>Payment Data</li> <li>Debit Card Substantiation</li> <li>TRA Monthly Payroll Deduction</li> <li>Monthly Processing Totals</li> </ul> |       |

This report provides a detailed breakdown of all payroll contributions. This report is used to reconcile the employer's payroll contributions with the contributions in the Further system. Contribution reports can be generated on the Group Portal by clicking on the "Reports & Invoices" link on the top of the page. This report includes group-initiated contributions and can be generated by specific date spans and/or product type.

| CareFirst 🏾                                | 👽 Groups                              | ¢                   | Group 🗸     | Members 🗸      | Contribu        | tions 🗸      | Reports & Invoices | My Profile 🗸    |  |
|--------------------------------------------|---------------------------------------|---------------------|-------------|----------------|-----------------|--------------|--------------------|-----------------|--|
| Contribu<br>See contributi<br>by member na | tion Repor<br>ons made for you<br>ame | t<br>ur group; View | v Details t | o see this lis | t broken ou     | 0            |                    | 4               |  |
| Reports   Contrib                          | bution Report                         |                     |             |                |                 |              |                    | Excel           |  |
| Product                                    |                                       |                     |             |                |                 |              |                    |                 |  |
| HSA Health S                               | Savings Account - 01/                 | 01/2016             |             | I              | -               |              |                    | Run Report      |  |
|                                            |                                       |                     |             |                |                 |              |                    |                 |  |
| Start Date                                 |                                       | End Date            |             | Date 1         | vpe             |              | Tax                | (Year           |  |
| 01/01/2016                                 | Ċ.                                    | 12/31/2016          |             | Cor            | ntribution Adde | d Date       | - 6                | Select 👻        |  |
| MM/DD/YYYY                                 |                                       | MM/DD/YYYY          |             |                |                 |              |                    |                 |  |
|                                            |                                       |                     |             |                |                 |              | (                  | View Details    |  |
| Added Date                                 | Contribution Date                     | Product             | Tax Year    | Employe        | r Amount        | Employee Amo | ount Other Am      | ount Total Amou |  |
| 12/23/2016                                 | 12/23/2016                            | HSA                 | 2016        |                | \$0.00          | \$3,444      | .14 \$0            | .00 \$3,444.1   |  |
| 12/09/2016                                 | 12/09/2016                            | HSA                 | 2016        |                | \$0.00          | \$1,594      | .14 \$0            | .00 \$1,594.1   |  |
| 11/28/2016                                 | 11/25/2016                            | HSA                 | 2016        |                | \$0.00          | \$1,594      | .14 \$0            | .00 \$1,594.1   |  |

## **Contributions Report Details**

| CareFirst 💩 🕅 Gr                                           | oups                         | Group 🗸                            | Members 🗸        | Contributions       | Reports & Invo  | ices My Profile 🗸 |
|------------------------------------------------------------|------------------------------|------------------------------------|------------------|---------------------|-----------------|-------------------|
| Contribution I<br>See contributions made<br>by member name | Report<br>de for your gro    | up; View Details t<br><del>N</del> | to see this list | broken out          |                 |                   |
| Reports   Contribution Reports                             | rt   <u>Contribution R</u> e | eport Details                      |                  |                     |                 | C Excel           |
| HSA Health Savings Ad                                      | count - 01/01/201            | 6                                  |                  | •                   |                 | Run Report        |
| Start Date                                                 | End D                        | ate                                | Date Ty          | ribution Added Date |                 | Tax Year          |
| MM/DD/YYYY                                                 |                              | D/YYYY                             |                  | ribution Added Date | Ť               | Select 👻          |
| Name                                                       | Contribution Da              | te Added Date                      | Product          | Tax Year            | Туре            | Total Amount      |
| Anderson, Genevieve A                                      | 06/10/2016                   | 06/10/201                          | 6 HSA            | 2016                | EE Contribution | \$240.38          |
| Anderson, Genevieve A                                      | 02/19/2016                   | 02/19/2010                         | 6 HSA            | 2016                | EE Contribution | \$240.38          |
| Anderson, Genevieve A                                      | 11/25/2016                   | 11/28/2010                         | 6 HSA            | 2016                | EE Contribution | \$240.38          |
| Anderson, Genevieve A                                      | 08/05/2016                   | 08/08/2010                         | 6 HSA            | 2016                | EE Contribution | \$240.38          |

### **HSA Account Number**

| S Invoices                   | 8 Members                                                                                                    | 🛃 Reports                                                                                                    | 12 |
|------------------------------|----------------------------------------------------------------------------------------------------|----------------------------------------------------------------------------------------------------|----|
| Administrative Fees Invoices | Search last name, first name  R E C E N T L Y A D D E D  JANES, JASON GRAYSON, DOWD, MARCUS CAMILLE  GRAY, IEISHA PEARSON, DADHANIA, NEHAL PLATT, DAVID SCHULTE, MIKE CROCKETT, PEPPER, GEORGE  See All | <ul> <li>Contributions</li> <li>Participant Activity</li> <li>HSA Account Number</li> <li>HSA Account Number</li> <li>Payment Data</li> <li>Debit Card Substantiation</li> <li>TRA Monthly Payroll Deduction</li> <li>Monthly Processing Totals</li> <li>See All</li> </ul> |    |

An ACH Push is a transaction in which a group initiates an electronic transfer of funds to each member's account at Further typically via their payroll system. This report provides a detailed list of each member's HSA account information used for direct deposits for this purpose. When the direct deposit/ACH Push method is used, the employer's ACH account information is necessary to identify the bank account to pull the funds from for each member contribution deposit.

The **Account Number Report Page** displays the information needed to set up an ACH Push for HSA Contributions. The 'Filter By Location' will only display if the group is set up with multiple locations.

| CareFirst 💩 🕅 Groups                                                            | Grou                           | p ∽ Members ∽ Contr        | ibutions 🗸 Reports & Invoices | My Profile 🗸 |
|---------------------------------------------------------------------------------|--------------------------------|----------------------------|-------------------------------|--------------|
| Account Number F<br>Account numbers are used for<br>account to the member's HSA | Report<br>r direct deposits pr | ushed from an external ban | k                             | *            |
|                                                                                 |                                |                            | (                             | C Excel      |
| Member Name                                                                     | SSN Ending                     | ABA Routing Number         | Bank Account Number           |              |
| Bond, Esteban W                                                                 | 3460                           | 091000019                  | 44110000765571832             |              |
| Carpenter, Hugh G                                                               | 2058                           | 091000019                  | 44110000798452708             |              |
| Clevenger, Merlyn P                                                             | 1802                           | 091000019                  | 44110000688118479             |              |
| Das, Syble H                                                                    | 1809                           | 091000019                  | 44110000196210911             |              |
| Ewing, Hailey L                                                                 | 1804                           | 091000019                  | 44110000160228492             |              |
| Fritz, Carissa Y                                                                | 1806                           | 091000019                  | 44110000117685376             |              |
| Irwin, Jack Z                                                                   | 1801                           | 091000019                  | 44110000298904170             |              |
| Pace, Jermaine F                                                                | 1830                           | 091000019                  | 44110000781968717             |              |
| Perry, Zaniyah W                                                                | 3116                           | 091000019                  | 44110000352088945             |              |

### **Monthly Processing Tools**

| Invoices                                                  | 8 Members                                                                                                    | 🕑 Reports                                                                                                    | 150 |
|-----------------------------------------------------------|----------------------------------------------------------------------------------------------------|----------------------------------------------------------------------------------------------------|-----|
| Administrative Fees Invoices Claim Reimbursement Invoices | Search last name, first name         R E C E N T LY A D D E D         JANES, JASON       GRAYSON,         DOWD, MARCUS       CAMILLE         GRAY, IEISHA       PEARSON,         DADHANIA,       STEFAN         NEHAL       PLATT, DAVID         SCHULTE, MIKE       CROCKETT,         PEPPER, GEORGE       CYNTHIA | <ul> <li>Contributions</li> <li>Participant Activity</li> <li>HSA Account Number</li> <li>Payment Data</li> <li>Debit Card Substantiation</li> <li>TRA Monthly Payroll Deduction</li> <li>Monthly Processing Totals</li> <li>See All</li> </ul> |     |

This report is available on the Group Portal and identifies spending account contribution and claim payment activity by month. This report may be requested for a given product and time period to calculate withdrawals and contributions totals by month within the requested time period. The detail report includes the summary information reported at a member level.

**Monthly Contributions** is the sum of the contribution amount associated with deposits applied to the applicable member accounts where the contribution date associated with deposit falls within the selected date range. The report will display the total of those contributions aggregated by month.

**Monthly Withdrawals** is the sum of the claim payments or credits/adjustments processed from the applicable member accounts where the claim Payment Date falls within the selected date range. The report will display the total of the claim approved amount associated with those payments aggregated by month.

| CareFirst 💩 🕅 Groups                              | Group 🗸 Members 🗸 Contributio                                                                               | ins 🗸 Reports & Invoices My Profile 🗸 |
|---------------------------------------------------|----------------------------------------------------------------------------------------------------|---------------------------------------|
| Monthly Processin<br>See your monthly claim and c | g Totals<br>ntribution totals for each type of account                                                      |                                       |
| Reports   Monthly Processing Totals               | L <del>o</del>                                                                                              | C Excel                               |
| Product<br>HSA Health Savings Accc 🔹              | Start Date         End Date           01/01/2016         12/31/2016           MM/DD/YYYY         MM/DD/YYYY | Run Report                            |
| Month                                             | Monthly Contributions                                                                                       | Monthly Withdrawals                   |
| 01/2016                                           | \$41,694.06                                                                                                 | \$3,050.41                            |
| 02/2016                                           | \$8,809.54                                                                                                  | \$705.12                              |
| 03/2016                                           | \$3,126.68                                                                                                  | \$2,101.87                            |
| 04/2016                                           | \$4,507.41                                                                                                  | \$3,934.07                            |

## **HSA Member Reports**

These are some of the most common member documents. Members may occasionally see other materials to help them with their accounts.

#### CareFirst MyAccount

Go to carefirst.com/myaccount

#### **Verification Form**

This report details participant account information. This is mailed following enrollment. It is not available on the portal.

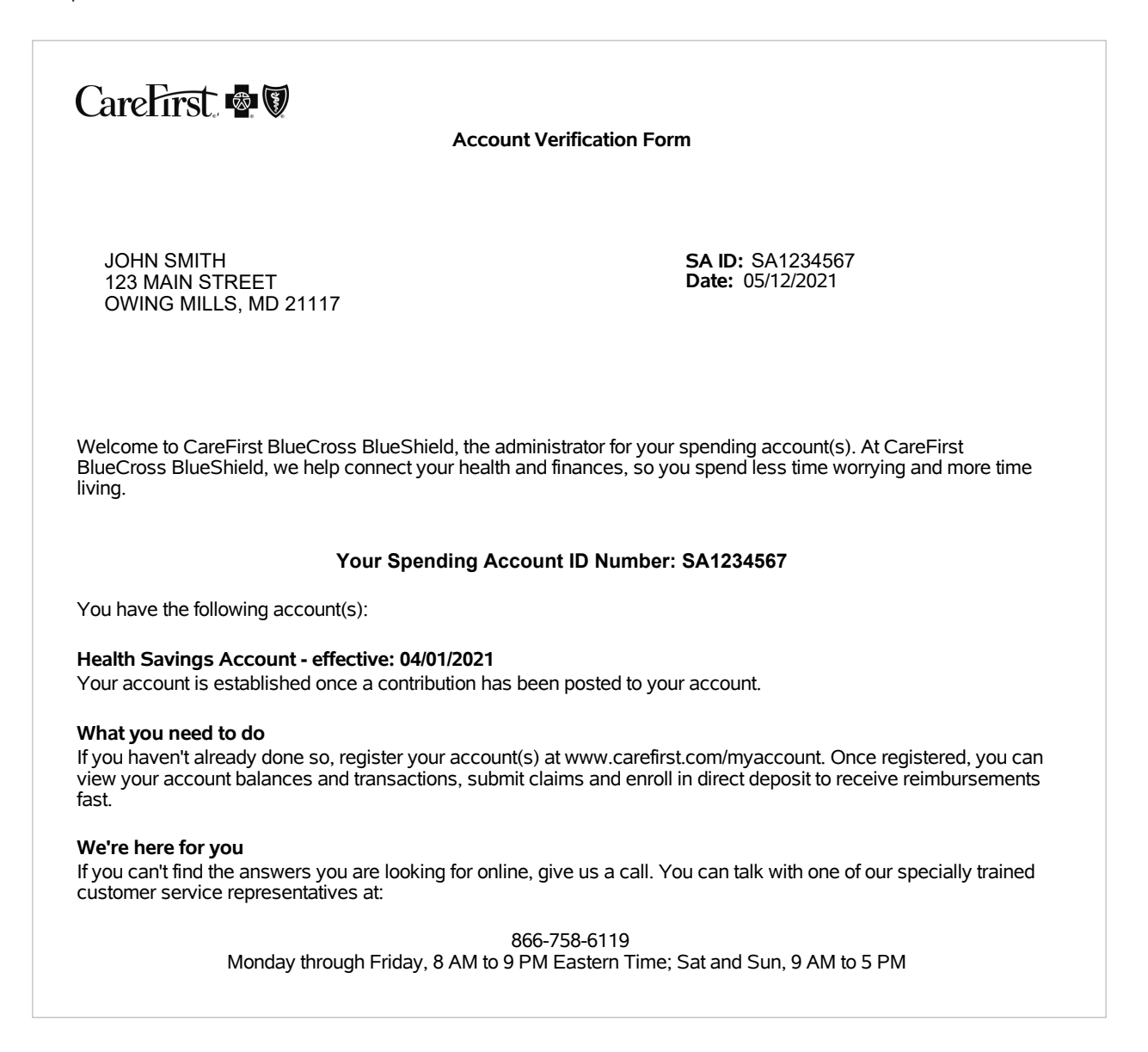

## **HSA Member Reports**

#### **Member Account Statement**

This report provides account summary information, including account start and end dates, account term date (if applicable), employer contributions, withdrawals and available balance. Annual account summary statements are sent during fourth quarter as part of standard reporting. Quarterly reporting is available for an additional fee.

| Member Account Statement                                                                                 |                                                                                                    |                                                                                                    |  |  |  |  |  |
|----------------------------------------------------------------------------------------------------|----------------------------------------------------------------------------------------------------|----------------------------------------------------------------------------------------------------|--|--|--|--|--|
|                                                                                                    |                                                                                                    |                                                                                                    |  |  |  |  |  |
|                                                                                                    |                                                                                                    |                                                                                                    |  |  |  |  |  |
| JOHN DOE<br>123 MAIN STREE                                                                               | ET                                                                                                    | SA ID: SA1234567<br>Date: 06/09/2021                                                                                                    |  |  |  |  |  |
| OWING MILLS, N                                                                                           | 21117                                                                                                    |                                                                                                    |  |  |  |  |  |
|                                                                                                    |                                                                                                    |                                                                                                    |  |  |  |  |  |
| Employer: SA SAMPLE                                                                                      | COMPANY                                                                                                    |                                                                                                    |  |  |  |  |  |
| Thank you for being a va<br>reflect all account activity<br>www.carefirst.com/myac<br>claim information. | Ilued customer of CareFirst BlueCross BlueShi<br>y processed on your account from 01/01/2021 t<br>count for detailed account activity throughout th | eld. This account summary is being provided to<br>hrough 12/31/2021. Please visit our website at<br>ne year, including available balance, payments and |  |  |  |  |  |
| Health Savings Accoun                                                                                    | nt Summary                                                                                                    |                                                                                                    |  |  |  |  |  |
|                                                                                                    | Account Effective Date                                                                                                    | 01/01/2021                                                                                                    |  |  |  |  |  |
|                                                                                                    | Beginning Balance                                                                                                    | \$0.00                                                                                                    |  |  |  |  |  |
|                                                                                                    | Contributions made for 2021 Tax Year                                                                                                    | \$2,000.00                                                                                                    |  |  |  |  |  |
|                                                                                                    | Interest Earned                                                                                                    | \$0.00                                                                                                    |  |  |  |  |  |
|                                                                                                    | Withdrawals                                                                                                    | \$0.00                                                                                                    |  |  |  |  |  |
|                                                                                                    | Fees                                                                                                    | \$0.00                                                                                                    |  |  |  |  |  |
|                                                                                                    | Available Base Balance                                                                                                    | \$2,000.00                                                                                                    |  |  |  |  |  |
| Place pote the followi                                                                                   | na.                                                                                                    |                                                                                                    |  |  |  |  |  |
| Your Base Balance<br>for more informatio                                                                 | e is over \$1,000 - you now qualify for an investr<br>n, please visit our website.                                                                  | nent account. To open an investment account today, or                                                                                                  |  |  |  |  |  |
| Visit our website to:                                                                                    |                                                                                                    |                                                                                                    |  |  |  |  |  |
| Maximize account l<br>View all transaction<br>Set up direct depos                                        | benefits by easily and conveniently submitting the associated with your account.<br>Sin faster claim reimbursements.                                | your claims online.                                                                                                    |  |  |  |  |  |
| We are committed to maint<br>on this statement is not cor                                                | aining complete and accurate information about yo<br>rect, please notify us at:                                                                     | u and your accounts. If you believe the information appearing                                                                                          |  |  |  |  |  |
|                                                                                                    | 866-758-6119<br>Mondoy, Eridoy & a.m., On m. ET. Schurdov                                                                                           |                                                                                                    |  |  |  |  |  |
|                                                                                                    | wonday - Friday o a.iii 9 p.iii. E i , Saturday                                                                                                    | anu Sunuay 9 a.m 3 p.m. E i                                                                                                    |  |  |  |  |  |

Further is an independent company that provides administrative services for CareFirst BlueCross BlueShield consumer directed health care plans and incentive cards. Further does not sell BlueCross or BlueShield products

CareFirstBlueCross BlueShield is the shared business name of CareFirst of Maryland, Inc. and Group Hospitalization and Medical Services, Inc., CareFirst of Maryland, Inc., Group Hospitalization and Medical Services, Inc., CareFirst BlueChoice, Inc., The Dental Network and First Care, Inc. are independent licensees of the Blue Cross and Blue Shield Association. In the District of Columbia and Maryland, CareFirst MedPlus is the business name of First Care, Inc. In Virginia, CareFirst MedPlus is the business name of First Care, Inc. of Maryland (used in VA by: First Care, Inc.). \* Registered trademark of the Blue Cross and Blue Shield Association.

## **HSA Member Reports**

#### **Tax Forms**

Members receive the following IRS forms from Further as the member's Combined HSA Tax Statement:

#### 1099-SA

In late January or early February, members should receive a 1099-SA form. It is available on the online portal and will also be mailed by January 31st. This form reports any withdrawals made by members from their HSA throughout the tax year.

| Distributions<br>From an HSA<br>Archer MSA, or<br>dicare Advantage | OMB No. 1545-1517<br>Form <b>1099-SA</b><br>(Rev. November 2019)<br>For calendar year |                            | TRUSTEE'S/PAYER'S name, street address, city or town, state or province,<br>country, ZIP or foreign postal code, and telephone number |             |
|--------------------------------------------------------------------|---------------------------------------------------------------------------------------|----------------------------|----------------------------------------------------------------------------------------------------|-------------|
| mor                                                                | 20                                                                                    |                            |                                                                                                    |             |
| Copy A<br>For                                                      | 2 Earnings on excess cont<br>\$                                                       | 1 Gross distribution<br>\$ | RECIPIENT'S TIN                                                                                                    | PAYER'S TIN |
| File with Form 1096                                                | 4 FMV on date of death<br>\$                                                          | 3 Distribution code        | RECIPIENT'S name                                                                                                    |             |
| and Paperwork<br>Reduction Ac<br>Notice, see the                   |                                                                                       | 5 HSA                      | Street address (including apt. no.)                                                                                                   |             |
| current General<br>Instructions for                                |                                                                                       | MA<br>MA<br>MSA            | City or town, state or province, country, and ZIP or foreign postal code                                                              |             |
| Information                                                        |                                                                                       |                            | Account number (see instructions)                                                                                                    |             |

#### 5498-SA

At the same time members receive the 1099-SA, we will also send a 5498-SA. This form will also be available on the online portal. This form reports all of the contributions to the member's HSA throughout the tax year. Since members can make contributions that count back to last year's taxes up through the tax filing deadline, members will be sent a revised 5498-SA by May 31st if additional contributions are made that count back to the previous tax year.

| TRUSTEE'S name, street address, city or town, state or province, country,<br>ZIP or foreign postal code, and telephone number |                   | 1 Employee or self-employed<br>person's Archer MSA<br>contributions made in 2021<br>and 2022 for 2021<br>\$ | OMB No. 1545-1518                                              | HSA, Archer MSA, or<br>Medicare Advantage<br>MSA Information |                                                     |
|----------------------------------------------------------------------------------------------------|-------------------|----------------------------------------------------------------------------------------------------|----------------------------------------------------------------|--------------------------------------------------------------|-----------------------------------------------------|
|                                                                                                    |                   | 2 Total contributions made in 2021<br>\$                                                                    |                                                                |                                                              |                                                     |
| TRUSTEE'S TIN                                                                                                    | PARTICIPANT'S TIN | 3 Total HSA or Archer MSA contributions made in 2022 for 200<br>\$                                          |                                                                | for 2021                                                     | Copy A<br>For                                       |
| PARTICIPANT'S name                                                                                                    |                   | 4 Rollover contributions                                                                                    | 5 Fair market value of HSA,<br>Archer MSA, or MA MSA Service ( |                                                              | Internal Revenue<br>Service Center                  |
|                                                                                                    |                   | \$                                                                                                    | \$                                                             |                                                              | File with Form 1096.                                |
| Street address (including apt. no.)                                                                                           |                   | 6 HSA                                                                                                    |                                                                |                                                              | For Privacy Act and<br>Paperwork<br>Beduction Act   |
| City or town, state or province, country, and ZIP or foreign postal code                                                      |                   | MA<br>MSA 🗆                                                                                                 |                                                                |                                                              | Notice, see<br>the 2021 General                     |
| Account number (see instructions)                                                                                             |                   |                                                                                                    |                                                                |                                                              | Instructions for<br>Certain Information<br>Returns. |

## **Frequently Asked Questions**

- Q: I want to check if we have had any employees that have exceeded their IRS limit for the year. Is there a report I can run in your system that provides the YTD contribution totals by individual?
- A: The Contributions Report provides a detailed breakdown of all employer and employee pre-tax payroll contributions; however, it will not include post-tax contributions submitted by the employee directly to Further.
- Q: Why can't I see employee HSA balances?
- A: Member HSA accounts are individually owned, and HSA balances are confidential, but employers can run the Contributions Report to see pre-tax, payroll contributions made by the employer and employee.
- Q: How many of my employees are investing?
- A: Request custom report from your Account Executive.
- Q: Who do I contact if I have questions about my reports?
- A: Client Solutions Advocate Team at 866-758-6119 or Carefirstsolutions@HelloFurther.com Contributions Management Team at 866-758-6119 or Contributions@HelloFurther.com CareFirst learn site at learn-carefirst.hellofurther.com

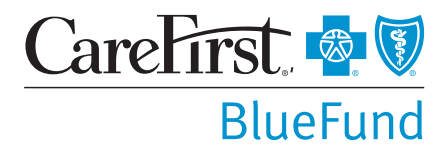

CareFirst BlueCross BlueShield is the shared business name of CareFirst of Maryland, Inc. and Group Hospitalization and Medical Services, Inc. CareFirst of Maryland, Inc., Group Hospitalization and Medical Services, Inc., and CareFirst BlueChoice, Inc. are independent licensees of the Blue Cross and Blue Shield Association. The Blue Cross<sup>®</sup> and Blue Shield<sup>®</sup> and the Cross and Shield Symbols are registered service marks of the Blue Cross and Blue Shield Association, an association of independent Blue Cross and Blue Shield Plans.